Máster Universitario en Ingeniería Geomática y Geoinformación

2019-2020

# ACTUALIZACIÓN BASE DE DATOS USOS DEL SUELO

Teledetección y actualización cartográfica

Wu, Ruochen Garcia le pera, jimena laura

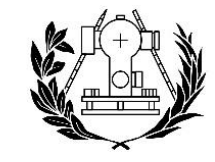

ESCUELA TÉCNICA SUPERIOR DE INGENIERÍA GEODÉSICA CARTOGRÁFICA Y TOPOGRÁFICA UNIVERSITAT POLITÈCNICA DE VALÈNCIA

# Índice

| Introdu         | cción                                                                                   | 2      |
|-----------------|-----------------------------------------------------------------------------------------|--------|
| Objetiv         | o                                                                                       | 2      |
| Datos.          |                                                                                         | 2      |
| Ejecuci         | ón                                                                                      | 2      |
| I. S            | Selección de la zona de trabajo                                                         | 2      |
| II.             | Unir la información de la tabla catastro2 con el shape de parcelas                      | 3      |
| III.            | Definición de las clases presentes en la zona de estudio                                | 4      |
| IV.             | Selección de muestras de entrenamiento en ArcGis                                        | 5      |
| V.              | Extracción de características descriptivas con Fetex                                    | 9      |
| VI.             | Creación de árboles de clasificación y su aplicación1                                   | 0      |
| VII.            | Evaluación de la clasificación1                                                         | 0      |
| VIII.<br>Ia inf | Detección de cambios mediante comparación de la clasificación co<br>ormación catastral1 | n<br>3 |
| XI.<br>resul    | Ensayo de alguna modificación a la metodología y comparación d tados1                   | e<br>9 |
| Conclu          | siones2                                                                                 | 0      |
|                 |                                                                                         |        |

#### Introducción

La teledetección es la técnica de adquisición de datos de la superficie terrestre desde sensores instalados en plataformas espaciales. La interacción electromagnética entre el terreno y el sensor, genera una serie de datos que son procesados posteriormente para obtener información interpretable de la Tierra.

En el año 2004 se inició un proyecto liderado por el Instituto Geográfico Nacional llamado Plan Nacional de Teledetección, que tiene como objetivo fundamental coordinar la adquisición de imágenes de satélite del territorio español, fomentar su uso masivo y el de sus productos derivados.1

#### Objetivo

Aplicar los conocimientos vistos en la asignatura para la actualización de una base de datos cartográfica de usos del suelo mediante el análisis de imágenes de alta resolución e información auxiliar.

#### Datos

- Municipio de Alcora, Castellón.
- ≻ 12005r
- Shape parcelas del municipio.
- Base de datos Catastro.
- > Ortofotos.

#### Ejecución

I. Selección de la zona de trabajo.

Hemos creado una capa "parcelas" con una selección de 2000 parcelas aproximadamente de la zona de Alcora.

<sup>1&</sup>lt;u>https://www.fomento.gob.es/instituto-geografico-nacional/observacion-del-territorio/teledeteccion</u>

| elect by Att                                                           | tributes                                                                                                    | ×                                            | A des | and the         |        | COD I LA                                                                                                    |
|------------------------------------------------------------------------|----------------------------------------------------------------------------------------------------|----------------------------------------------|-------|-----------------|--------|----------------------------------------------------------------------------------------------------|
| Enter a WH                                                             | ERE clause to select records in the table win                                                                                                | dow.                                         | 1     | The second      | HE PEN |                                                                                                    |
| Method :                                                               | Create a new selection                                                                                                    | × /                                          |       | Mar and a state | KIA    |                                                                                                    |
| "FID"<br>"MAPA"<br>"DELEGAM<br>"MUNICIP<br>"MASA"<br>= <<br>> ><br>> > | ClO"<br>IO" Like 1028 129 129 130 130 1 30 1 3 1 1 1 1 1 1 1 1 1 1 1                                                                         |                                              |       |                 |        |                                                                                                    |
| ay 1                                                                   | 032<br>() Net (033)                                                                                                    |                                              |       | A SEARCH        | · NAME | The second second second second second second second second second second second second second second second se |
| "MASA" = '<br>= '032' OR '<br>OR "MASA<br>Clear                        | 029' OR "MASA" = 030' OR "MASA" = 031<br>"MASA" = 033' OR "MASA" = 039 OR "MA<br>" = 041' OR "MASA" = 042' OR "MASA" = 1<br>Verify Help Load | OR "MASA" ^<br>(SA" = '040'<br>(043'<br>Save |       |                 |        |                                                                                                    |
|                                                                        |                                                                                                    |                                              |       |                 |        |                                                                                                    |
|                                                                        |                                                                                                    |                                              |       |                 |        |                                                                                                    |

Ilustración 1. Selección de parcelas.

### II. Unir la información de la tabla catastro2 con el shape de parcelas.

En primer lugar, debemos unificar los campos masa, parcela y código para obtener un campo nuevo con la referencia de cada parcela y sub-parcela de la zona.

| Tak      | ole      |            |           |            |                |           |           |       |        |            | □ × |
|----------|----------|------------|-----------|------------|----------------|-----------|-----------|-------|--------|------------|-----|
| •        | · ª·     | <b>- 1</b> | X 👰 🛛     |            |                |           |           |       |        |            |     |
| parcelas |          |            |           |            |                |           |           |       |        | ×          |     |
|          | SUBPARCE | TIPO       | COORX     | COORY      | NUMSYMBOL      | FECHAALTA | FECHABAJA | AREA  | codigo | referencia | ^   |
| П        | 0        | Х          | 733375.37 | 4439659.1  | 9              | 20010607  | 99999999  | 60934 | 0      |            |     |
|          | 0        | Х          | 732492.66 | 4440523.37 | 9              | 20010607  | 99999999  | 3254  | 0      |            |     |
|          | 0        | R          | 732502.15 | 4440464.15 | 8              | 20010607  | 99999999  | 12411 | 0      |            |     |
|          | 0        | R          | 732436.72 | 4440380.13 | 8              | 20010607  | 99999999  | 17470 | 0      |            |     |
|          | 0        | R          | 732356.71 | 4440400.12 | 8              | 20010607  | 99999999  | 1321  | 0      |            |     |
| П        | 0        | R          | 732513.8  | 4440355.6  | 8              | 20010607  | 99999999  | 4267  | 0      |            |     |
|          | 0        | R          | 732386.28 | 4440336.64 | 8              | 20010607  | 99999999  | 3429  | 0      |            |     |
|          | 0        | R          | 732811.18 | 4440192.7  | 8              | 20010607  | 99999999  | 44169 | 0      |            |     |
|          | 0        | R          | 732896.3  | 4440301.27 | 8              | 20010607  | 99999999  | 7949  | 0      |            |     |
|          | 0        | R          | 732686.3  | 4440240.65 | 8              | 20010607  | 99999999  | 11812 | 0      |            |     |
|          | 0        | R          | 732468.65 | 4440308.67 | 8              | 20010607  | 99999999  | 2854  | 0      |            |     |
|          | 0        | Х          | 732885.94 | 4440169.06 | 9              | 20010607  | 99999999  | 9239  | 0      |            |     |
|          | 0        | R          | 732524.32 | 4440276.09 | 8              | 20010607  | 99999999  | 4857  | 0      |            |     |
|          | 0        | R          | 733127.73 | 4440112.31 | 8              | 20010607  | 99999999  | 75493 | 0      |            |     |
|          | 0        | Х          | 732776.69 | 4439423.76 | 9              | 20010607  | 99999999  | 26707 | 0      |            |     |
|          | а        | R          | 732430.75 | 4440183.94 | 8              | 20010607  | 99999999  | 7289  | а      |            |     |
|          | e        | R          | 732927.64 | 4440142.09 | 8              | 20010607  | 99999999  | 8233  | e      |            |     |
|          | 0        | R          | 732426.95 | 4440066.59 | 8              | 20010607  | 99999999  | 13024 | 0      |            |     |
|          | b        | R          | 732520.28 | 4440046.35 | 8              | 20010607  | 99999999  | 8307  | b      |            |     |
|          | а        | R          | 732965.16 | 4440072.92 | 8              | 20010607  | 99999999  | 8496  | а      |            |     |
|          | а        | R          | 732875.91 | 4440044 18 | 8              | 20010607  | 999999999 | 10348 | а      |            | ~   |
| 1        |          |            |           |            |                |           |           |       |        |            | >   |
| ŀ        | • •      | 0 🕨        | H 8       | (0 out of  | 2126 Selected) |           |           |       |        |            |     |
| pa       | arcelas  |            |           |            |                |           |           |       |        |            |     |

Tabla 1. Creamos el ID de las parcelas.

Tras ello, realizamos la unión de tablas mediante el campo "referencia", para disponer de los datos de catastro en la misma tabla donde se encuentra la selección de parcelas.

| Field Calculator                                                                                                    | ×                                                                                                    | Join Data                                                                                                    | × |
|----------------------------------------------------------------------------------------------------|----------------------------------------------------------------------------------------------------|----------------------------------------------------------------------------------------------------|---|
| Parser          Image: Parser       Image: Python         Fields:       Type         TIPO       Image: Python         COORX       Image: Python         COORX       Image: Python         COORX       Image: Python         Image: Python       Image: Python         FECHABAJA       Image: Python         Image: Python       Image: Python         Image: Python       Image: Python | ve: Functions:<br>Number Abs ()<br>Abs ()<br>String Cos ()<br>Date fix ()<br>Sor ()<br>Sor ()<br>Tan ()<br>* / & + - = | Join lets you append additional data to this layer's attribute table so you can, for example, symbolze the layer's features using this data.<br>What do you want to join to this layer?<br>Join attributes from a table<br>1. Choose the field in this layer that the join will be based on:<br>referencia<br>2. Choose the table to join to this layer, or load the table from data:<br>C choose the table to join to this layer, or load the table from data:<br>C choose the table to join to this layer, or load the table from data:<br>C choose the table to join to this layer, or load the table from data:<br>C choose the table to join to this layer, or load the table from data:<br>C choose the field in the tables of layers in this lat<br>3. Choose the field in the table to base the join on:<br>C chatatro2<br>C show the attribute tables of layers in this lat<br>3. Choose the field in the table to base the join on:<br>C fatatro2<br>C (Keep all records)<br>All records in the target table are shown in the resulting table.<br>C (Keep only matching records)<br>If a record in the target table from the join table.<br>C Keep only matching records<br>If a record in the target table from the resulting table.<br>C table, that record is removed from the resulting target table.<br>C table, that record is removed from the resulting target table.<br>C table, that record is removed from the resulting target table.<br>C table, that record is removed from the resulting target table.<br>C table, that record is removed from the resulting target table.<br>C table, that record is removed from the resulting target table. |   |
| About calculating fields                                                                                                    | <u>C</u> lear <u>L</u> oad <u>S</u> ave                                                                                | Validate Join                                                                                                    |   |
|                                                                                                    | OK Cancel                                                                                                    | About joining data OK Cancel                                                                                                    |   |

Ilustración 2. Unión

Observo la unión desde la tabla de atributos.

| Eb 10        | B 19.2 | 1 w 1     |           |      |             |         |          |      |           |            |           |           |                  |         |          |            |       |          |        |           |            |
|--------------|--------|-----------|-----------|------|-------------|---------|----------|------|-----------|------------|-----------|-----------|------------------|---------|----------|------------|-------|----------|--------|-----------|------------|
| 10.11        | G      |           |           |      |             |         |          |      |           |            |           |           |                  |         | -        | _          |       |          |        |           |            |
| 85           |        |           |           |      |             |         |          |      |           |            |           |           |                  |         |          |            |       |          |        |           |            |
| Shape        | MAPA   | DELEGACIO | MUNICIPIO | MASA | <b>HDJA</b> | PARCELA | SUBPARCE | TIPO | COORX     | COORY      | NUMSYMBOL | FECHAALTA | <b>FECHABAJA</b> | AREA    | codigo   | referencia | 010   | CATASTRO | SUBPAR | CLASECAT  | catastro2* |
| 0 Polygon    | 7      | 12        |           | 039  | 00000       | 09004   | 0        | X    | 733375.37 | 4439659.1  | 9         | 20010607  | 20000000         | 60934 0 |          | 039090040  | 1015  | 03909004 | 0      | Improd    | 039090040  |
| 1 Polygon    | 7      | 12        |           | 039  | 00000       | 09001   | 0        | X    | 732492.00 | 4440523.37 | .9        | 20010607  | 01010101         | 3254 0  |          | 039090010  | 1015  | 03909001 | 0      | Improd    | 039090010  |
| 2 Polygon    | 1      | 12        |           | 0.39 | 00000       | 00001   | 0        | 8    | 732502.15 | 4440464.15 | 0         | 20010607  | 999999999        | 12411 0 | 2        | 039000010  | 9964  | 03900201 | 0      | PRAC      | 039000010  |
| 3 Polygon    | - 7    | 12        |           | 039  | 00000       | 00141   | 0        | K .  | 732436.72 | 4440380.13 | 8         | 20010607  | 999999999        | 1/4/0 0 | £        | 039001410  | 1014  | 03900141 | 0      | Materral  | 039001410  |
| 4 Polygon    | 7      | 12        |           | 039  | 00000       | 00143   | 0        |      | 732356.71 | 4440400.12 |           | 20010607  | 999999999        | 1321 0  |          | 039001430  | 1014  | 03900143 | 0      | Maternal  | 039001430  |
| 5 Polygon    | - 4    | 12        |           | 0.09 | 00000       | 01012   |          |      | 732013.0  | 4440300.0  |           | 20010001  | 00000000         | 9207 0  | <u> </u> | 039000020  | 1011  | 03900102 | 0      | Pinar     | 039000020  |
| 0 Polygon    |        | 12        |           | 408  | 00000       | 00142   |          | n    | 732308.20 | 4440330.04 | 0         | 20010001  | 00000000         | 3429 0  |          | 450001+20  | 1014  | 03950142 | 0      | AUD .     | 000001420  |
| 7 Putygon    |        | 14        |           | 4.98 | 02000       | 05015   | *        | 0    | 233868.3  | 4440301 22 |           | 20010027  | 0000000          | 2040    |          | 439000130  | 2976  | 03000013 | 0      | Orear     | 535656143  |
| 0 Putyper    | 4      | 14        |           | 438  | 02009       | 01015   |          |      | 710000.3  | 4440740.00 |           | 20010007  | 00000101         | 11049   |          | 0300000000 | 0077  | 03000011 | 0      | Dear      | 200000100  |
| Puty pti     |        | 10        |           | 405  | 00000       | 01012   | v        | -    | 102000.5  | 4440200.00 |           | 20010007  | 0000000          | 2014    |          | 439009120  | 2010  | 03900012 | 0      | Page .    | 100000000  |
| 11 Debuton   | 7      | 12        |           | 4/20 | 02000       | 05082   | 0        | 2    | 701005.04 | 4440100.00 |           | 20010001  | 00050505         | 4034 4  |          | 0390000000 | 1016  | 03940703 | 0      | Press.    | 800000000  |
| 15 Dataset   |        | 10        |           | 8.95 | 03505       | 01015   |          |      | 701614-01 | 4440770 60 |           | 20010001  | 00050105         | 4967 0  |          | 530000050  | 1012  | 0300000  | 0      | Direct    | 100000000  |
| 13 Baluaco   | 7      | 12        |           | 0.79 | 00000       | 01015   |          |      | 733127 73 | 4440112.31 |           | 20010007  | 999999999        | 75493 0 |          | 039000150  | 9978  | 03900015 | 0      | Bear      | 839000150  |
| 4 Palvaga    | 7      | 12        | 4         | 0.39 | 00000       | 09010   | 0        | X    | 732776.69 | 4438423.76 |           | 20010507  | 00000000         | 26707 0 | 5        | 039090100  | 1016  | 01909010 | 0      | Import    | 039090100  |
| 15 Pelvitori | 7      | 12        | 5         | 0.39 | 00000       | 00140   |          | 0    | 732430.75 | 4440183.94 | A         | 20010607  | 999999999        | 7289    | -        | 03900140a  | 1014  | 03900140 | 1      | Alter     | 03900140a  |
| Palenter     | 7      | 12        |           | 0.39 | 00000       | 00019   |          | 9    | 732507.84 | 4440142.09 |           | 20010607  | 999999999        | 8233    |          | 03900019e  | 19956 | 01900019 |        | Haterral  | 03900019e  |
| 17 Polyago   | 7      | 12        |           | 0.39 | 00000       | 00138   | 8        | R    | 732426.95 | 4440055 59 |           | 20010607  | 99999999         | 13074   |          | 039001390  | 1014  | 03900139 | 0      | Pnar      | 039001390  |
| 18 Polyana   | 7      | 12        | 5         | 0.39 | 00000       | 00140   |          | 8    | 732520.28 | 4440045 35 |           | 20010607  | 999999696        | 8307 8  |          | 03900140b  | 1014  | 01900140 | b      | Matornal  | 0/3900140h |
| 19 Polyaon   | 7      | 12        | 6         | 0.39 | 00000       | 00019   |          | R    | 732965.16 | 4440072.92 | 8         | 20010607  | 999999999        | 8496    |          | 03900019a  | 10002 | 03900019 |        | Frut Sec  | 0220020124 |
| 20 Polyson   | 7      | 12        | 5         | 039  | 00000       | 05020   |          | 2    | 732875.91 | 4440044.18 | 8         | 20010607  | 999999999        | 10348   |          | 03900020a  | 9987  | 03900020 |        | Alpar     | 03900020a  |
| 21 Polyant   | 7      | 12        |           | 038  | 00000       | 00019   | b .      | 8    | 733033 43 | 4440045 15 |           | 20010607  | 999999999        | 6796 8  |          | 039000196  | 2083  | 03900019 | b      | Matorral. | 039000196  |
| 22 Polyson   | 7      | 12        | 5         | 039  | 00000       | 00019   | 0        | R    | 733096.04 | 4439957.92 | 8         | 20010607  | 999999999        | 20105   | -        | 039000190  | 9984  | 03900019 | 0      | Frut Sec  | 03900019c  |
| 23 Polyaph   | 7      | 12        | 5         | 039  | 00000       | 00138   | 0        | R    | 732312    | 4439991.29 | 8         | 20010607  | 999999999        | 2541 0  |          | 039001380  | 1014  | 03900138 | 0      | Pinar     | 039001380  |
| 24 Polygon   | 7      | 12        | 5         | 039  | 00000       | 00136   | 0        | R    | 732379.82 | 4439998.67 | 8         | 20010607  | 999999999        | 2143 0  | 1        | 039001360  | 1014  | 03900138 | 0      | Pinar     | 039001360  |
| 25 Polygon   | 7      | 12        | 5         | 039  | 00000       | 00021   | 0        | R    | 732773.81 | 4439871.85 | 8         | 20010607  | 999999999        | 39356 0 | 1        | 039000210  | 1992  | 03900021 | 0      | Pinar     | 039000210  |
| 25 Polygon   | 7      | 12        | 5         | 039  | 00000       | 00137   | 0        | R    | 732328.1  | 4439943.96 | 8         | 20010607  | 99999999         | 6070 0  |          | 039001370  | 1014  | 03900137 | 0      | Alger     | 039001370  |
| 27 Polygon   | 7      | 12        | 5         | 039  | 00000       | 00134   | 0        | R    | 732415.46 | 4439957.94 | 8         | 20010607  | 999999999        | 2744    | 5        | 039001240  | 1013  | 03900134 | 0      | Pinar     | 039001340  |
| 28 Polyapri  | 7      | 12        |           | 0.39 | 00000       | 00016   | 0        | R    | 733564.97 | 4439924.69 |           | 20010607  | 999999999        | 9938 0  |          | 039000160  | 9979  | 03960016 | 0      | Pastos    | 039000160  |
| 29 Polygon   | 7      | 12        | 5         | 039  | 00000       | 00133   | 0        | R    | 732455.69 | 4439995.59 | 8         | 20010607  | 999999999        | 1925 0  | 2        | 039001330  | 1013  | 03900133 | 0      | Pinar     | 039001330  |
| 30 Polyapri  | 7      | 12        | 4         | 0.79 | 00000       | 00130   | 0        | 8    | 732568.34 | 4479052 21 |           | 20010607  | 00000000         | 25128 0 | 1        | 039001300  | 1013  | 03900130 | 0      | Pinar     | 039001300  |
| 31 Polyagen  | 7      | 12        | 5         | 0.09 | 00000       | 05020   | 8        | R    | 732942.91 | 4439963.29 | 8         | 20010607  | 999999999        | 1127 8  |          | 039000206  | 1950  | 03960828 | b      | Frut Sec  | 039000208  |
| 32 Polyzon   | 7      | 12        | 5         | 039  | 00000       | 00132   | 0        | R    | 732467.19 | 4439945.04 | 8         | 20010607  | 999999999        | 4233 0  | 1        | 039001320  | 1013  | 03960132 | 0      | Pastos    | 039001320  |
| 33 Polyzon   | 7      | 12        | 5         | 039  | 00000       | 00131   | 0        | 8    | 752422.36 | 4439879.42 | 8         | 20010607  | 00000000         | 3821 0  | 5        | 039001310  | 1013  | 03900131 | 0      | Oh/Sec    | 039001310  |
| 34 Polygon   | 7      | 12        | 5         | 039  | 00000       | 00020   | 0        | R    | 732964.91 | 4439949.68 | 8         | 20010607  | 999999999        | 1327    | 1        | 03900020c  | 9959  | 03900020 | 0      | Matorral  | 03900020c  |
| 35 Polygon   | 7      | 12        | 5         | 039  | 00000       | 00018   | 0        | R    | 733312.02 | 4439756.87 | 8         | 20010607  | 999999999        | 50735 0 | 1.       | 039000180  | 9981  | 03900018 | 0      | Metorral  | 039000180  |
| 38 Polygon   | 7      | 12        | 5         | 039  | 00000       | 00135   | 0        | R    | 732403.96 | 4439912.77 | 8         | 20010607  | 9999999999       | 2279 0  | 5        | 039001350  | 1014  | 03900135 | 0      | Pear      | 039001350  |
| 37 Polygon   | 7      | 12        | 5         | 039  | 00000       | 00020   | •        | R    | 733105.42 | 4439841.38 | 8         | 20010607  | 999999999        | 23667 4 |          | 03900020e  | 9991  | 03900120 | 6      | Frut Sec  | 03900020e  |
| 38 Polygon   | 7      | 12        | 5         | 039  | 00000       | 09003   | 0        | X    | 732855.39 | 4439870.25 | 9         | 20010607  | 999999999        | 1932 0  | 1        | 039090030  | 1015  | 03909003 | 0      | Improd    | 039090030  |
| 39 Polygon   | 7      | 12        | 5         | 039  | 00000       | 00024   | 0        | R    | 732813.81 | 4479802.3  | 8         | 20010607  | 999999999        | 3911 0  | 5        | 039000240  | 9996  | 03900024 | 0      | Matornal  | 039000240  |
| 40 Polygon   | 7      | 12        | 5         | 039  | 00000       | 00020   | d        | R I  | 733003.05 | 4439942.64 | 8         | 20010607  | 999999999        | 149 0   | 1        | 03900020d  | 19910 | 03900020 | d      | Impred    | 03900620d  |
| 41 Polygon   | 7      | 12        | 5         | 939  | 00000       | 00145   | 0        | R    | 732374.08 | 4439924.6  | 8         | 20010607  | 999999999        | 1227 0  | 1        | 039001450  | 1015  | 03950145 | 0      | Materral. | 039001450  |
| 42 Polygon   | 7      | 12        | 5         | 039  | 00000       | 00025   | 0        | R    | 732803.67 | 4439713.95 |           | 20010607  | 99999999         | 8030    | 5        | 039000250  | 9999  | 03900025 | 0      | Pinar     | 039000255  |
| 43 Polygon   | 7      | 12        | 5         | 039  | 00000       | 00129   | 0        | R    | 732445.35 | 4439754.38 | 8         | 20010607  | 999999999        | 49836 0 | 5        | 039001290  | 1013  | 03900129 | 0      | Matorral  | 039001290  |
| 44 Polyaon   | 7      | 12        | 5         | 039  | 00000       | 00030   | 0        | R    | 732982    | 4439807.99 | 8         | 20010607  | 999999999        | 15796 0 | ř        | 039000300  | 1000  | 03900030 | 0      | Alper     | 039000300  |
| 45 Polygon   | 7      | 12        | 5         | 039  | 00000       | 00017   | 0        | 2    | 733408.54 | 4439852.87 | 8         | 20010607  | 999999999        | 8114 0  | 1        | 039000170  | 9980  | 03900017 | 0      | Pastos    | 839000170  |
| 45 Polygon   | 7      | 12        | 5         | 039  | 00000       | 00019   | d .      | R    | 733176.19 | 4439582.29 | 8         | 20010607  | 999999999        | 78 0    |          | 03900019d  | 9985  | 03900019 | d      | Improd    | 039000194  |
| 47 Polygon   | 7      | 12        | 5         | 039  | 00000       | 00128   | 0        | R    | 732327.72 | 4439777.07 | 8         | 20010607  | 999999999        | 4991 0  | 2        | 039001280  | 1013  | 03900128 | 0      | Pinar     | 039001280  |
| 48 Polygon   | 7      | 12        | 5         | 039  | 00000       | 00029   |          | R    | 732869.9  | 4439715.95 | 8         | 20010607  | 999999999        | 13774 4 |          | 03900029a  | 1000  | 03900029 |        | Alpar     | 039000294  |
| 49 Polygon   | 7      | 12        | 5         | 039  | 00000       | 00031   | 0        | R    | 733106.47 | 4439756.74 | . 8       | 20010687  | 999999999        | 4311 0  | 5        | 039000310  | 1000  | 03900031 | 0      | Matorral  | 039000310  |
| 50 Polygon   | 7      | 12        | 5         | 039  | 00000       | 00029   | 8        | R    | 732947.39 | 4439717.67 | 8         | 20010607  | 999999999        | 10177 8 |          | 039001296  | 1000  | 03900029 | 6      | Frat Sec  | 039000296  |
| 51 Polygon   | 7      | 12        | 5         | 039  | 00000       | 00146   | 0        | R    | 732301.3  | 4429751.68 | 8         | 20010607  | 999990109        | 1334 0  | 2        | 039001460  | 1015  | 03900146 | 0      | Algar     | 039001460  |
| 52 Polygon   | 7      | 12        | 5         | 039  | 00000       | 00032   | 0        | R    | 732999.52 | 4439683.84 | 8         | 20010607  | 999999999        | 4875 0  | 5        | 039000320  | 1000  | 03960832 | 0      | Pastos    | 039000320  |
| 53 Polygon   | 7      | 12        | 5         | 039  | 00000       | 00033   | 0        | R    | 733052.48 | 4439688.59 | 8         | 20010607  | 999999999        | 5052 0  | 1        | 039000330  | 1000  | 03900033 | 0      | Frut Sec  | 039000330  |
| 54 Polygon   | 7      | 12        | 6         | 039  | 00000       | 00036   | 0        | R    | 733149.02 | 4439658.61 | 8         | 20010607  | 999999999        | 18447 0 | 5        | 039000360  | 1001  | 03900036 | 0      | Algar     | 030000360  |
| 55 Polygon   | 7      | 12        | 5         | 039  | 00000       | 00022   | 0        | R    | 732694.77 | 4439660.67 | 8         | 20010607  | 999999999        | 12441 0 | 1        | 039000220  | 9993  | 03900022 | 0      | Pinar     | 039000220  |
| SE Polygon   | 7      | 12        | 5         | 039  | 00000       | 05039   | 0        | X    | 732267.08 | 4439672.83 | 9         | 20010607  | 999999999        | 5792 0  | 1        | 039090090  | 1016  | 03909009 | 0      | Improd    | 039090090  |
| 57 Pelvgert  | 7      | 12        |           | 039  | 00000       | 00127   | 0        | R    | 732348.72 | 4439680.16 | 8         | 20010607  | 999999999        | 5037 0  |          | 039001270  | 1013  | 03900127 | 0      | Matornal  | 039001270  |
|              |        |           |           |      |             |         |          |      |           |            |           |           |                  | 1       |          | 430601320  | 1013  | 02050122 |        | Material  | 839031720  |

Ilustración 3. unión desde la tabla de atributos.

Ahora dispongo de toda la información necesaria en mi base de datos.

### III. Definición de las clases presentes en la zona de estudio.

Las clases presentes en la zona de estudio según catastro son: "Oliv Sec", "Pastos", "Frut Sec", "Vinya", "Matorral", "Pinar", "Improd", "Regadio" y "Algar".

|                                       | OID | CATASTRO | SUBPAR | CLASECAT | catastro2 * |  |  |
|---------------------------------------|-----|----------|--------|----------|-------------|--|--|
|                                       | 0   | 00100001 | 0      | Oliv Sec | 001000010   |  |  |
|                                       | 1   | 00100002 | 0      | Pastos   | 001000020   |  |  |
|                                       | 2   | 00100003 | 0      | Oliv Sec | 001000030   |  |  |
|                                       | 3   | 00100004 | а      | Frut Sec | 00100004a   |  |  |
|                                       | 4   | 00100004 | b      | Vinya    | 00100004b   |  |  |
|                                       | 5   | 00100005 | 0      | Pastos   | 001000050   |  |  |
|                                       | 6   | 00100006 | 0      | Pastos   | 001000060   |  |  |
|                                       | 7   | 00100007 | 0      | Matorral | 001000070   |  |  |
|                                       | 8   | 00100008 | 0      | Matorral | 001000080   |  |  |
|                                       | 9   | 00100009 | 0      | Matorral | 001000090   |  |  |
|                                       | 10  | 00100010 | 0      | Frut Sec | 001000100   |  |  |
|                                       | 11  | 00100011 | 0      | Pastos   | 001000110   |  |  |
|                                       | 12  | 00100012 | 0      | Matorral | 001000120   |  |  |
| • • • • • • • • • • • • • • • • • • • |     |          |        |          |             |  |  |
| catastro2                             |     |          |        |          |             |  |  |

En la tabla se observa el campo "CLASECAT" con la clasificación que realiza catastro para las parcelas de esta zona.

#### IV. Selección de muestras de entrenamiento en ArcGis.

Hemos realizado siete clasificaciones en una zona de 2.123 parcelas:

- Cítricos.
- Matorral.
- Frutal secano.
- Algarrobo.
- Vías comunicación.
- Pinar.
- Olivar.

Matorral

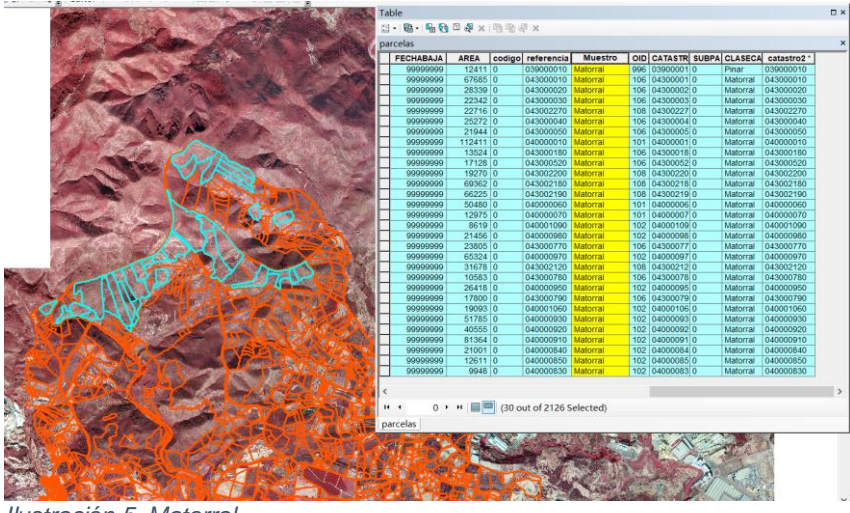

llustración 5. Matorral

#### Frutal secano

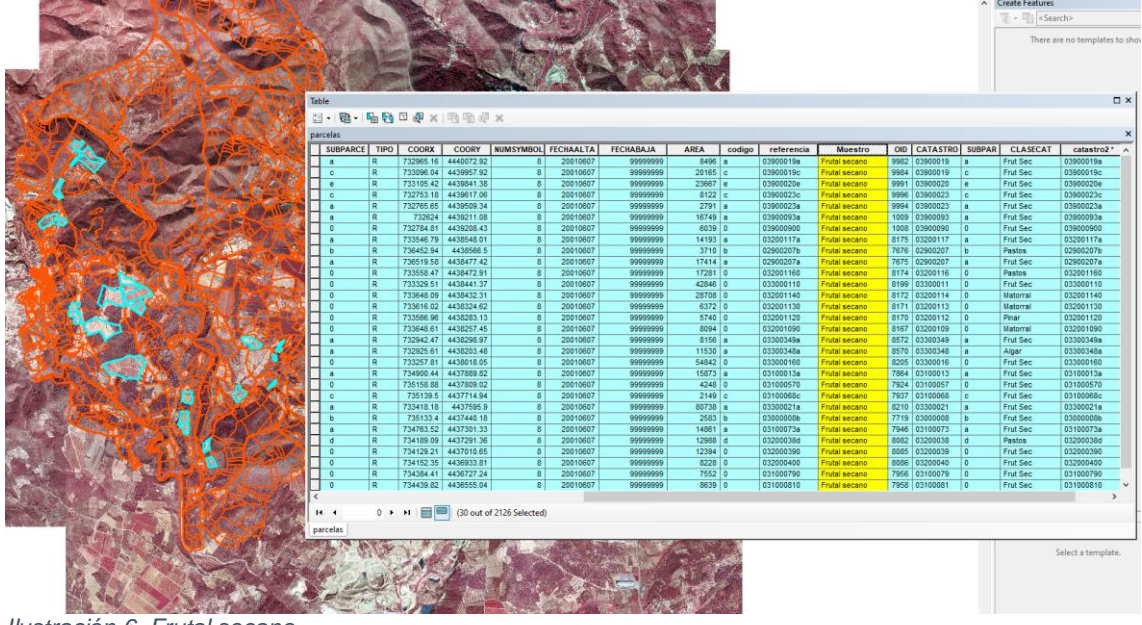

Ilustración 6. Frutal secano

### Algarrobo

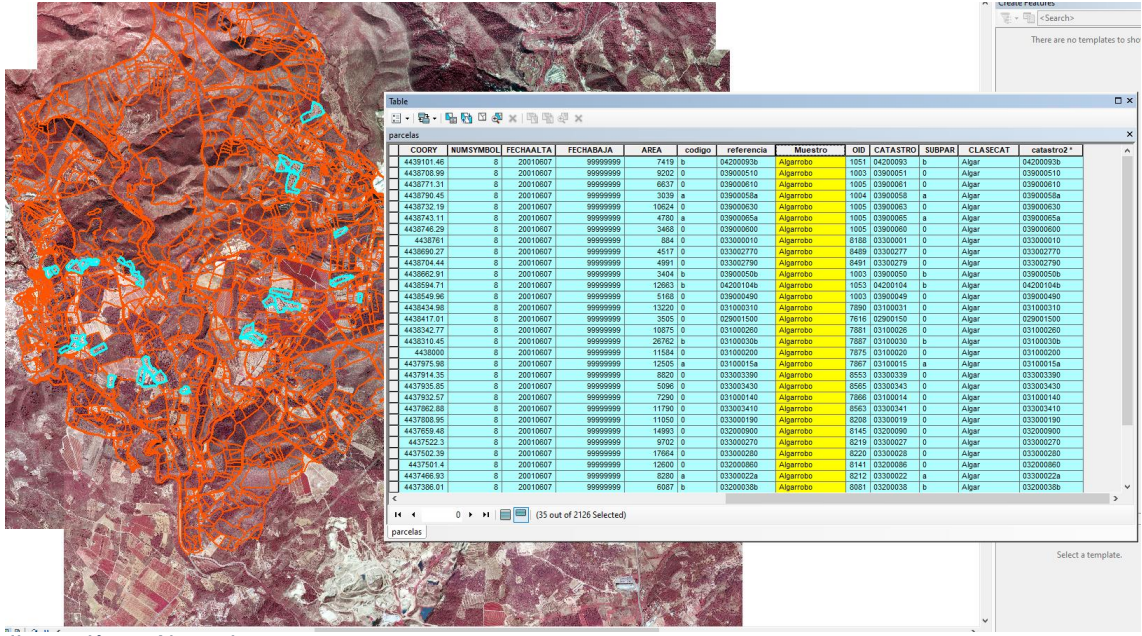

Ilustración 7. Algarrobo

Vías comunicación

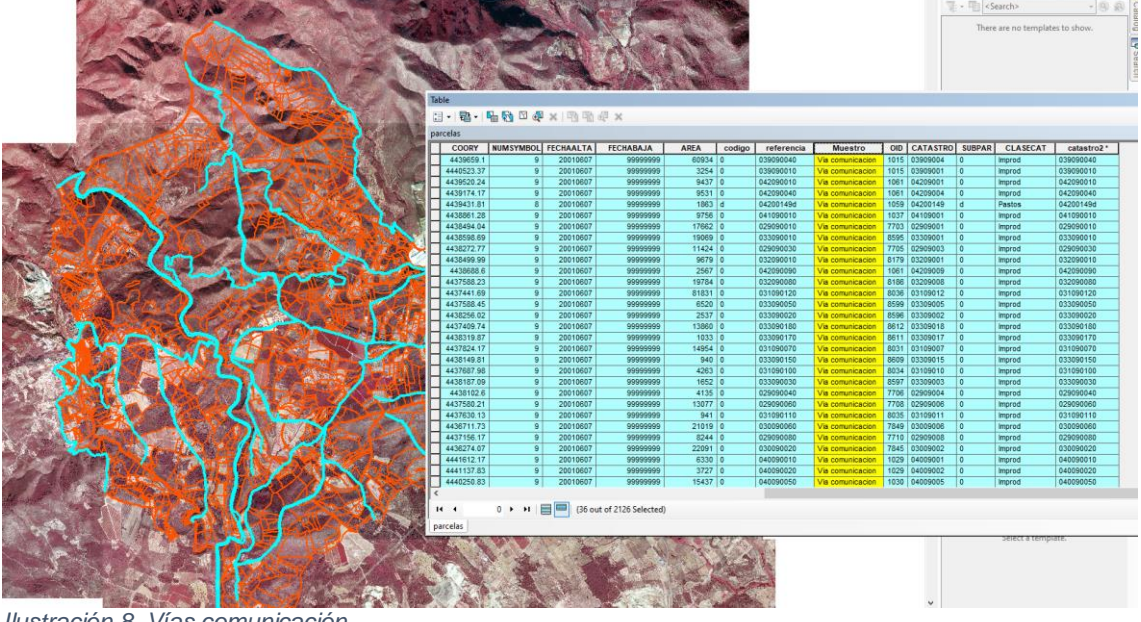

Ilustración 8. Vías comunicación

#### Pinar

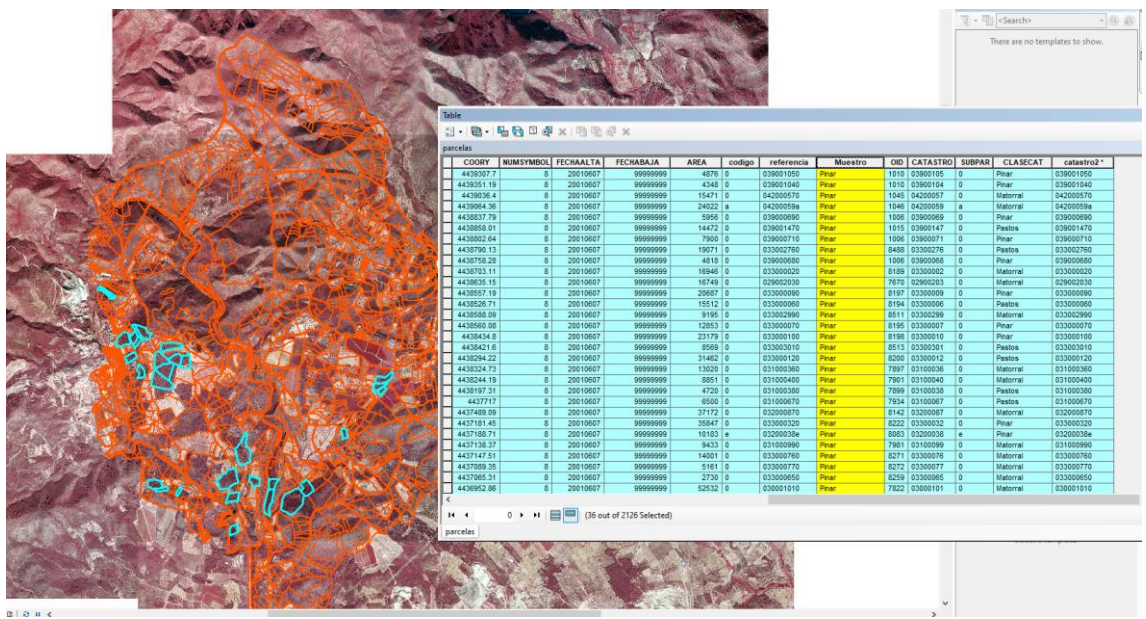

Ilustración 9. Pinar

#### Olivar

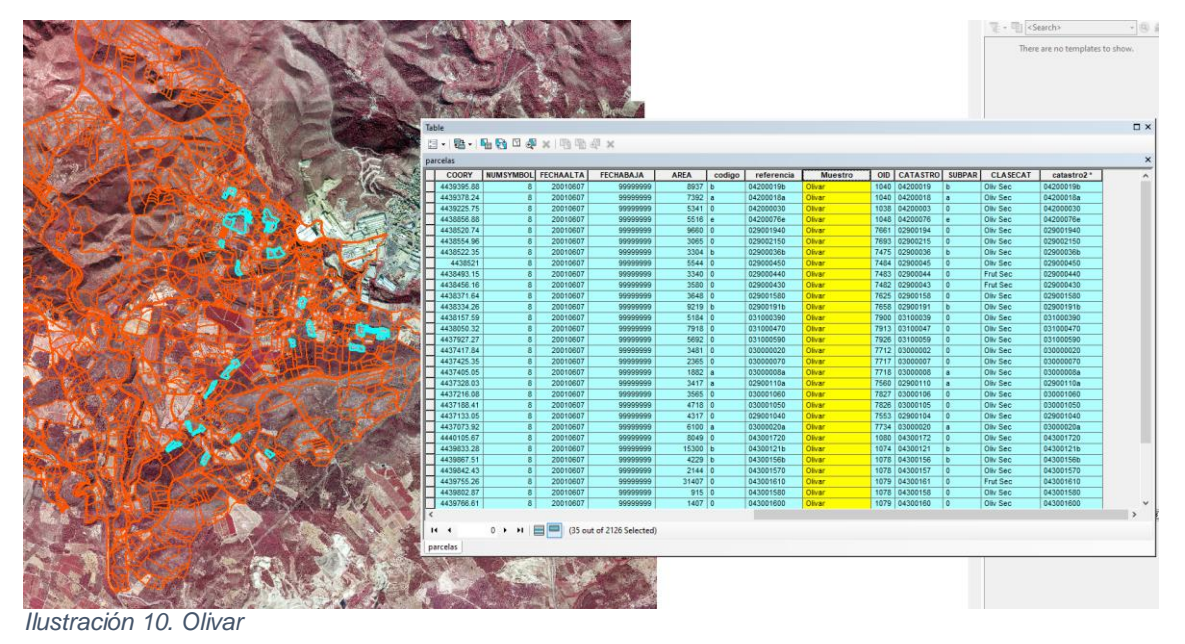

#### Cítricos

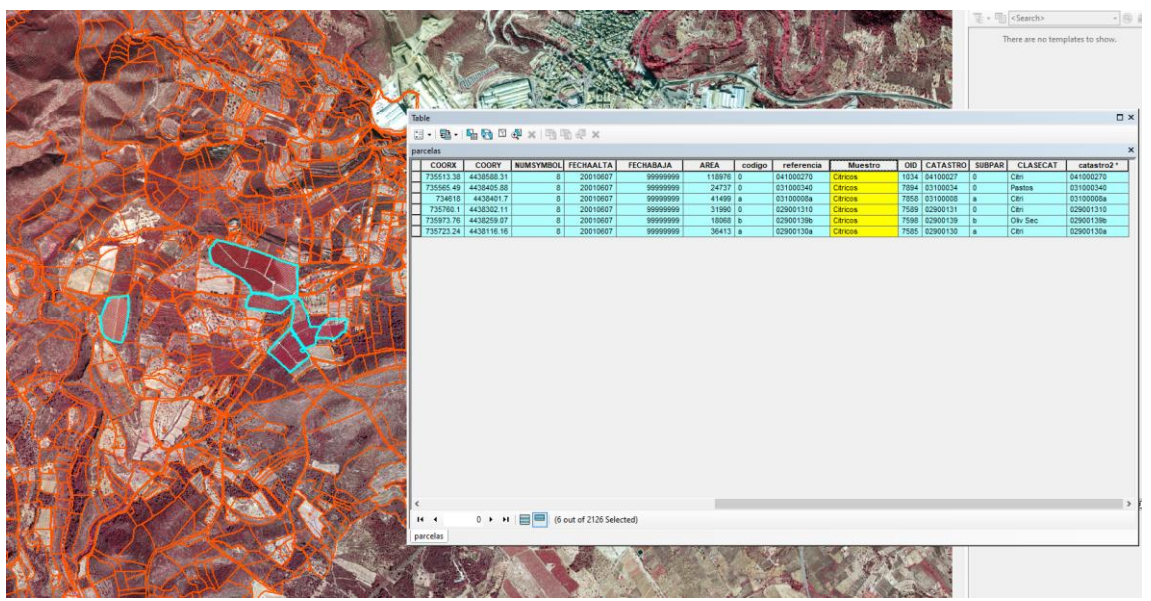

Ilustración 11. Cítricos

### V. Extracción de características descriptivas con Fetex.

Ejecutamos Fetex a través de ENVI; debo introducir los datos correspondientes al shape con las 2.000 parcelas aproximadamente y las ortofotos. Tras ello escogemos las bandas del semivariograma y las bandas para el infrarrojo. Definimos el nivel de gris de la matriz de co-ocurrencias, pudiendo escoger entre 16 y 32; Definimos la capa que contiene el ID, es el campo denominado "Referencia" y escogemos el atributo "Muestra" que contiene la clasificación de una selección de parcelas dentro de esas 2123 hecha por nosotros.

| FETEX 2.7                                                                                                    |                             |                                                                                                    | -            |              |
|----------------------------------------------------------------------------------------------------|-----------------------------|----------------------------------------------------------------------------------------------------|--------------|--------------|
| Input files                                                                                                    |                             | Feature selection                                                                                         |              |              |
| Images   Shapefiles  <br>D:\Master\19-20\TeleAct\Trabajo\Imágenes\615-3-3.tif<br>D:\Master\19-20\TeleAct\Trabajo\Imágenes\615-4-2.tif<br>D:\Master\19-20\TeleAct\Trabajo\Imágenes\615-4-3.tif<br>D:\Master\19-20\TeleAct\Trabajo\Imágenes\615-4-4.tif | Add<br>Remove<br>Remove All | Spectral features     Texture features     Wavelet features     Semivariogram features     Hough features | 1<br>1<br>2  |              |
| Output files                                                                                                    |                             | Shape features                                                                                            |              |              |
| Descriptive features Ancillary output                                                                                                    | (                           | Database feature Sele                                                                                     | ct a field   | <b>T</b>     |
| dBase D:\Master\19-20\TeleAct\Trabajo\datos\caracteristicas_parc                                                                                                    | elas.dbf                    | Feature parameters definition                                                                             |              |              |
| Shapefile                                                                                                    |                             | + Minimum parcel size (shp units                                                                          | ): 0 🔻       | Ī            |
| See5/C5.0                                                                                                    |                             | + Parcel perimeter buffer (pixels)                                                                        | 2 💌          | I            |
| ASCII                                                                                                    |                             | + NDVI bands: Infrared 1                                                                                  | ▼ Red        | 2 🔻          |
| Weka D:\Master\19-20\TeleAct\Trabajo\datos\caracteristicas_parc                                                                                                    | elas.arff                   | + Analisys options:                                                                                       |              |              |
| ,                                                                                                    |                             | Spectral Texture Wave S                                                                                   | emivar H     | ough   Shape |
|                                                                                                    |                             | Grey level co-occurrence m                                                                                | atrix featur | es           |
|                                                                                                    |                             | + GLCM grey levels 16                                                                                     | •            |              |
|                                                                                                    |                             | Edgeness features                                                                                         |              |              |
|                                                                                                    |                             | Kurtosis and skewness                                                                                     |              |              |
|                                                                                                    |                             | + Attributes in the shapefile:                                                                            |              |              |
| Status:                                                                                                    | About                       | ID referencia                                                                                             |              | -            |
|                                                                                                    | Start processing            | Samples Muestro                                                                                           |              | •            |

Ilustración 12. Extracción de características descriptivas con Fetex

Tras ejecutar Fetex. ha generado dos archivos de salida:

- ".dbf"
- ".artff"

El archivo de Weka obtuvo los resultados con los ID desordenados en cambio el resultado en formato '.dbf' esta ordenado y correcto pero el programa ha quitado el primer digito y la letra correspondiente a la sub-parcela, por tanto, procedemos con el programa Excel desde el fichero '.dbf' a corregir dicho ID y lo salvamos con extensión '.csv' que es utilizable tanto para Weka como para ArcMap.

Las parcelas que no son evaluadas en la clasificación debe contener el "?". Comprobamos que este todo correcto.

|      | А           | В         | С         | D    | E    | BU        | BV        | BW        | BX               |
|------|-------------|-----------|-----------|------|------|-----------|-----------|-----------|------------------|
| 1    | ID          | MEAN1     | DEVST1    | MIN1 | MAX1 | AREA      | PERIMETER | PROCESSED | SAMPLE           |
| 2    | 039090010   | 154.02268 | 28.931427 | 65   | 255  | 3254.2629 | 654.99225 | Yes       | Via comunicacion |
| 3    | 039000010   | 156.01222 | 26.97527  | 56   | 255  | 12411.115 | 490.25869 | Yes       | Matorral         |
| 4    | 039001410   | 141.36862 | 25 607684 | 54   | 255  | 17470.113 | 715.13029 | Yes       | ?                |
| 5    | 030001/130  | 185 00801 | 13 136625 | 66   | 255  | 1321.4736 | 162.6548  | Yes       | ?                |
| 6    | 033001430   | 103.30031 | 43.430023 | 55   | 235  | 4267.4072 | 312.97386 | Yes       | ?                |
| 6    | 039000020   | 137.72896 | 30.805281 | 55   | 242  | 3429.4338 | 265.49742 | Yes       | ?                |
| 7    | 039001420   | 189.65206 | 42.5328   | 49   | 255  | 44169.252 | 940.50486 | Yes       | ?                |
| 8    | 039000130   | 106.94721 | 27.335213 | 43   | 221  | 7949.7119 | 407.79238 | Yes       | ?                |
| 9    | 039000140   | 67.521048 | 20.749974 | 41   | 159  | 11812.939 | 458.53907 | Yes       | ?                |
| 10   | 039000120   | 98,723952 | 35,121578 | 44   | 227  | 2854.6106 | 221.76431 | Yes       | ?                |
| 11   | 020000020   | 120 74421 | 22 745192 | 40   | 246  | 9239.3435 | 1250.3616 | Yes       | ?                |
| 10   | 039000030   | 130.74431 | 32.743182 | 49   | 240  | 4857.3152 | 360.72653 | Yes       | ?                |
| 12   | 039090020   | 133.53323 | 32.105072 | 46   | 247  | 75493.107 | 1258.4916 | Yes       | ?                |
| 13   | 039000050   | 86.010548 | 33.80099  | 44   | 210  | 26707.611 | 4112.2177 | Yes       | ?                |
| 14   | 039000150   | 112.65308 | 31.34073  | 41   | 255  | 7289.7876 | 504.10917 | Yes       | ?                |
| 15   | 039090100   | 149.49157 | 46.291543 | 20   | 255  | 8233.4915 | 427.00701 | Yes       | ?                |
| 16   | 03900141a   | 146 79652 | 42 323373 | 48   | 255  | 13024.82  | 676.88003 | Yes       | ?                |
| 17   | 020000200   | 141 22069 | 22.323373 | 60   | 200  | 8307.0593 | 396.72162 | Yes       | ?                |
| 17   | 039000208   | 141.55908 | 22.460494 | 00   | 245  | 8496.9768 | 406.7899  | Yes       | Frutal secano    |
| 18   | 039001390   | 141.04213 | 32.447751 | 51   | 255  | 10348.102 | 436.02065 | Yes       | ?                |
| 19   | 03900141b   | 138.90538 | 28.596078 | 52   | 240  | 6798.501  | 414.74043 | Yes       | ?                |
| 20   | 03900019a   | 196.19443 | 35.346503 | 46   | 255  | 20165.759 | 794.86857 | Yes       | Frutal secano    |
| llus | stración 13 | . Resulta | do Fetex  |      |      |           |           |           |                  |

Tras ello, vamos a procesar la información resultante en Weka.

### VI. Creación de árboles de clasificación y su aplicación

### VII. Evaluación de la clasificación.

#### Ahora ejecuto Weka

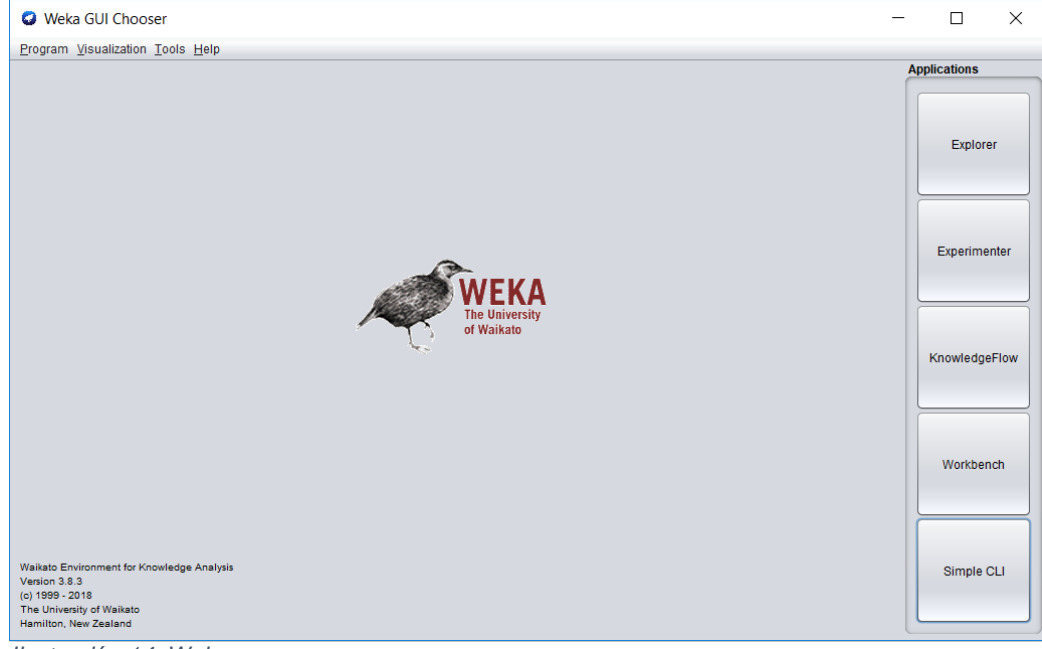

llustración 14. Weka

Procedo a cargar los datos '.csv':

| Weka Explorer     Prennness Classify Cluster Associate Select attributes Visualize                                                                                     | - 🗆 X                                                                                                    |
|----------------------------------------------------------------------------------------------------|----------------------------------------------------------------------------------------------------|
| Open file Open URL Open DB Gen                                                                                                    | erate Undo Edit Save                                                                                      |
| Filter Choose None                                                                                                    | Apply Stop                                                                                                |
| Current relation                                                                                                    | Selected attribute                                                                                        |
| Relation: CARACTERISTICAS_ORD Attributes: 76<br>Instances: 2122 Sum of weights: 2122                                                                                   | Name: ID         Type: String           Missing: 0 (0%)         Distinct: 2108         Unique: 2101 (99%) |
| Attributes All None Invert Pattern No. Name                                                                                                    |                                                                                                    |
| 1         D           2         MEAN1           3         DEVST1           4         MIN1           5         MAX1           6         RANDE1                          |                                                                                                    |
| 7     SUM       8     MAJORITY1       9     MEAN2       10     DEVST2       11     MIN2       12     MAV2       13     RANGE2       14     SUM2       15     MAJORITY2 | Class: SAMPLE (Nom) Visualize All Attribute is neither numeric nor nominal.                               |
| 16 MEAN3<br>17 DEVST3<br>18 MIN3<br>19 MAX3                                                                                                    |                                                                                                    |
| Status<br>ОК                                                                                                    | Log x0                                                                                                    |

Ilustración 15. Atributo ID

#### Borro atributo ID

| Weka Explorer                                                                                                    | - 🗆 X                                                                                                    |
|----------------------------------------------------------------------------------------------------|----------------------------------------------------------------------------------------------------|
| Preprocess Classify Cluster Associate Select attributes Visualize                                                                                                    |                                                                                                    |
| Open file Open URL Open DB Gen                                                                                                    | erate Undo Edit Save                                                                                                    |
| Filter                                                                                                    |                                                                                                    |
| Choose None                                                                                                    | Apply Stop                                                                                                    |
| Current relation                                                                                                    | Selected attribute                                                                                                    |
| Relation: CARACTERISTICAS_ORD-weka.filters.unsupervised.attribute.Remove-R1 Attributes: 75<br>Instances: 2122 Sum of weights: 2122                                                                                                    | Name: MEAN1         Type: Numeric           Missing: 0 (0%)         Distinct: 2120         Unique: 2118 (100%)                                                                                                    |
| Attributes                                                                                                    | Statistic Value                                                                                                    |
| All None Invert Pattern                                                                                                    | Milminum         53.301           Maximum         261.081           Mean         153.665           St0Dev         27.925                                                                                                    |
| I         MAAN1           1         MAAN1           2         DEVST1           3         MIN1           4         MAX1           5         RANDE1           6         SUM1           7         MUORITY1           8         MEAN2           9         DEVST2           10         MIN2                                                                                       |                                                                                                    |
| 11 MAX2                                                                                                    | Class: SAMPLE (Nom) Visualize All                                                                                                    |
| 12       RANGEZ         13       SUM2         14       MAJORITY2         15       MEAN3         16       DEVST3         17       MIN3         18       MAXG         20       SUM3         21       MAJORITY3         22       MEANIDUI         23       DEVSTMDVI         24       MINNDMI         25       RANGENDVI         26       RANGENDVI         Remove       Remove | 210 224<br>215 200<br>172 172 170<br>172 172 170<br>172 170<br>170 170<br>170 170<br>170 170 170<br>170 170<br>17 |
|                                                                                                    | 53.3 152.19 251.08                                                                                                    |
| Status<br>OK                                                                                                    | Log 45 × 10                                                                                                    |

Ilustración 16. Atributos y clase

#### • Árbol de decisión

o J48

| Weka Explorer                         |                                                                                                    | - | 0      | ×    |
|---------------------------------------|----------------------------------------------------------------------------------------------------|---|--------|------|
| Preprocess Classify Cluster Associal  | Re Selectathtutes Visualite                                                                                                    |   |        |      |
| Classifier                            |                                                                                                    |   |        |      |
| Choose AdaBoostM1 -P 100 -S 1 -I 10   | -Wweka classifiers.twes.J48 C 0.25-812                                                                                                    |   |        |      |
| Test options                          | Classifier output                                                                                                    |   |        | _    |
| O Use training set                    |                                                                                                    |   |        |      |
| O Supplied test set Set               | Number 2 10                                                                                                    |   |        | n I  |
| Cross-validation Folds 10             | magnes are                                                                                                    |   |        |      |
| O Percentage split % 66               | Number of performed Iterations 10                                                                                                    |   |        |      |
| More options                          | Time taken to build model: 0.48 seconds                                                                                                    |   |        |      |
| (Nom) SAMPLE                          | Stratified cross-validation                                                                                                    |   |        |      |
| Start Stop                            | Correctly Classified Instances 196 04.0495 1                                                                                                    |   |        |      |
| Result list (right-click for options) | Processentiation finances 35 15.1515 %                                                                                                    |   |        |      |
| 12:44:16 - meta AdaRoost#1            | Hena should error 0.0439                                                                                                    |   |        |      |
|                                       | Root mean aguarde error 0.2022<br>Belative abolate error 18.3863 %                                                                                                    |   |        |      |
|                                       | Root relative sparsed error 55.553 %<br>Total Humes of Instances 201                                                                                                    |   |        |      |
|                                       | Ignored Class Unknown Instances 1891                                                                                                    |   |        |      |
|                                       | *** Detailed Acouracy By Class ***                                                                                                    |   |        |      |
|                                       | TP Rate FP Rate Precision Recall F-Meanure MCC ROC Area FMC Area Class                                                                                                    |   |        |      |
|                                       | 1,000 0,003 0,971 1,000 0,986 0,983 0,980 0,450 Wia commitación<br>0,827 0,040 0,047 0,027 0,080 0,153 Matornal                                                                                                    |   |        |      |
|                                       | 0,847 0,640 0,765 0,647 0,813 0,755 0,958 7,958 Trutal secano                                                                                                    |   |        |      |
|                                       | 0,600 0,000 0,000 0,101 0,000 0,100 0,000 0,100 0,100 |   |        |      |
|                                       | 0,714 0,011 0,006 0,714 0,758 0,719 0,920 0,210 Algarrobo<br>0,500 0,000 1,000 0,500 0,667 0,702 0,910 0,516 Citricos                                                                                                    |   |        |      |
|                                       | Heighted Avg. 0,048 0,030 0,049 0,048 0,045 0,019 0,016 0,236                                                                                                    |   |        |      |
|                                       | Confusion Natrix                                                                                                    |   |        |      |
|                                       | a b c d e f g <classified as<br="">34 0 0 0 0 0 1 = 3 Th communication</classified>                                                                                                    |   |        |      |
|                                       | 0 51 1 1 2 0 0 1 b = Heoreal                                                                                                    |   |        |      |
|                                       | 3 - 3 - 3 - 3 - 3 - 3 - 3 - 3 - 3 - 3 -                                                                                                    |   |        |      |
|                                       | 0 3 0 0 33 0 0   e = Finar<br>0 2 3 5 0 25 0   f = Algerrobo                                                                                                    |   |        |      |
|                                       | 0 0 0 2 1 3 i g = Citricos                                                                                                    |   |        |      |
|                                       |                                                                                                    |   |        | *    |
| Status                                |                                                                                                    |   |        |      |
| ок                                    |                                                                                                    | u | 10 -00 | N X0 |

Ilustración 17. Clasificación J48

El mejor resultado de fiabilidad lo hemos obtenido con la primera clasificación J48, con un valor del 84.84 %. Ahora realizamos la clasificación de todas las parcelas, introduciendo el mismo fichero el para que nos saque la clase de cada objeto desde la línea de comando de Weka.

Java weka.classifiers.meta.AdaBoostM1 -t

C:\Users\jimena\Desktop\Trabajo\_TeleAct\resultadofetex\CARACTERISTICAS\_ORD.arff -T C:\Users\jimena\Desktop\Trabajo\_TeleAct\resultadofetex\CARACTERISTICAS\_ORD.arff -p 0 -W weka.classifiers.trees.J48 >

 State
 State
 State
 State
 State
 State
 State
 State
 State
 State
 State
 State
 State
 State
 State
 State
 State
 State
 State
 State
 State
 State
 State
 State
 State
 State
 State
 State
 State
 State
 State
 State
 State
 State
 State
 State
 State
 State
 State
 State
 State
 State
 State
 State
 State
 State
 State
 State
 State
 State
 State
 State
 State
 State
 State
 State
 State
 State
 State
 State
 State
 State
 State
 State
 State
 State
 State
 State
 State
 State
 State
 State
 State
 State
 State
 State
 State
 State
 State
 State
 State
 State
 State
 State
 State
 State
 State
 State
 State
 State
 State
 State
 State
 State
 State
 State
 <td

C:\Users\jimena\Desktop\Trabajo\_TeleAct\resultadofetex\resulta2.txt

Ilustración 18. Línea de comando Weka

El resultado saldría ordenado según lo teníamos en ArcMap, por lo tanto, la clase esta predicha.

| 1    | referencia                    | PredichaWeka     | === Predictions on test data === |            |  |  |  |  |  |  |  |
|------|-------------------------------|------------------|----------------------------------|------------|--|--|--|--|--|--|--|
| 2    | 039090010                     | Via comunicacion | inetf actual predicted error a   | orediction |  |  |  |  |  |  |  |
| 3    | 039000010                     | Matorral         | 1 1:'Vi' 1:Via comunicacion      | 1          |  |  |  |  |  |  |  |
| 4    | 039001410                     | Pinar            | 2 2:Matorral 2:Matorral          | 1          |  |  |  |  |  |  |  |
| 5    | 039001430                     | Olivar           | 3 1:? 5:Pinar (                  | 0.956      |  |  |  |  |  |  |  |
| 6    | 020000020                     | Matorral         | 4 1:? 4:Olivar (                 | 0.696      |  |  |  |  |  |  |  |
| 0    | 039000020                     | Watorrai         | 5 1:? 2:Matorral                 | 1          |  |  |  |  |  |  |  |
| 7    | 039001420                     | Frutal secano    | 6 1:? 3:Frutal secano            | 1          |  |  |  |  |  |  |  |
| 8    | 039000130                     | Pinar            | 7 1:? 5:Pinar :                  | 1          |  |  |  |  |  |  |  |
| -    |                               | -1               | 8 1:? 5:Pinar                    | 1          |  |  |  |  |  |  |  |
| 9    | 039000140                     | Pinar            | 9 1:? 5:Pinar                    | 1          |  |  |  |  |  |  |  |
| 10   | 039000120                     | Pinar            | 10 1:? 5:Pinar                   | 1          |  |  |  |  |  |  |  |
| llus | lustración 19. Clase predicha |                  |                                  |            |  |  |  |  |  |  |  |

Únicamente necesitamos los datos predichos de nuestra clasificación.

VIII. Detección de cambios mediante comparación de la clasificación con la información catastral.

Weka ha predicho la tipología a la que pertenecen todas las parcelas incluidas las que no entraban en la clasificación.

Ahora debo realizar la comparativa de nuestra clasificación con los datos de Catastro.

Desde Arcmap procedo a unir campos mediante el campo común a ambas tablas para que los datos estén juntos en la misma tabla.

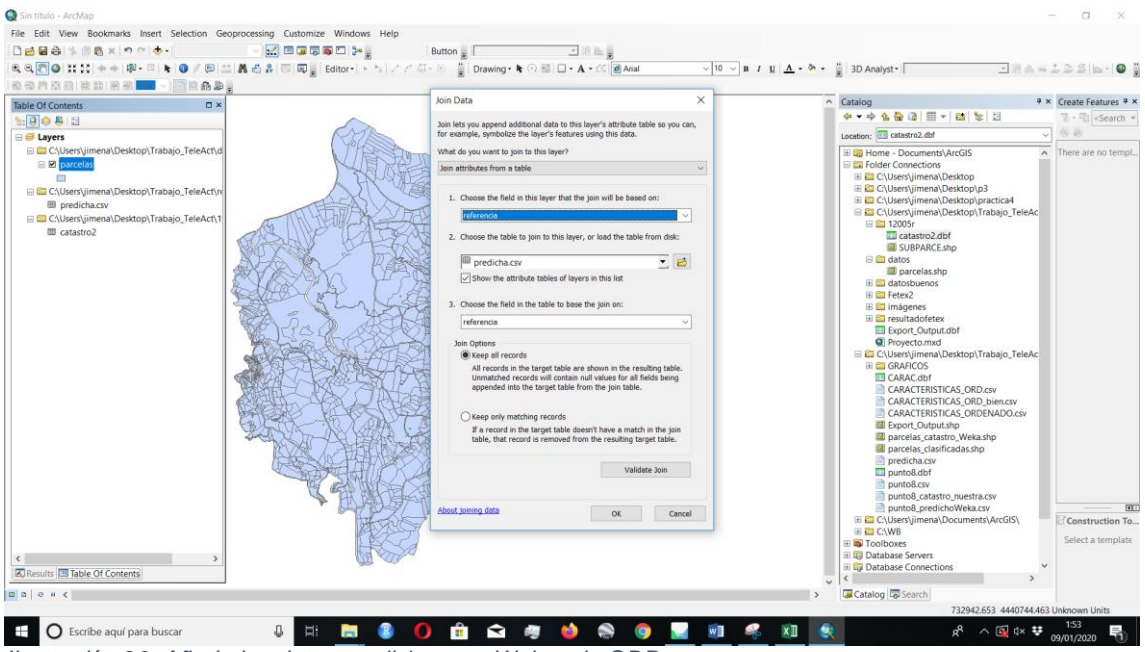

Ilustración 20. Añado los datos predichos por Weka a la GDB.

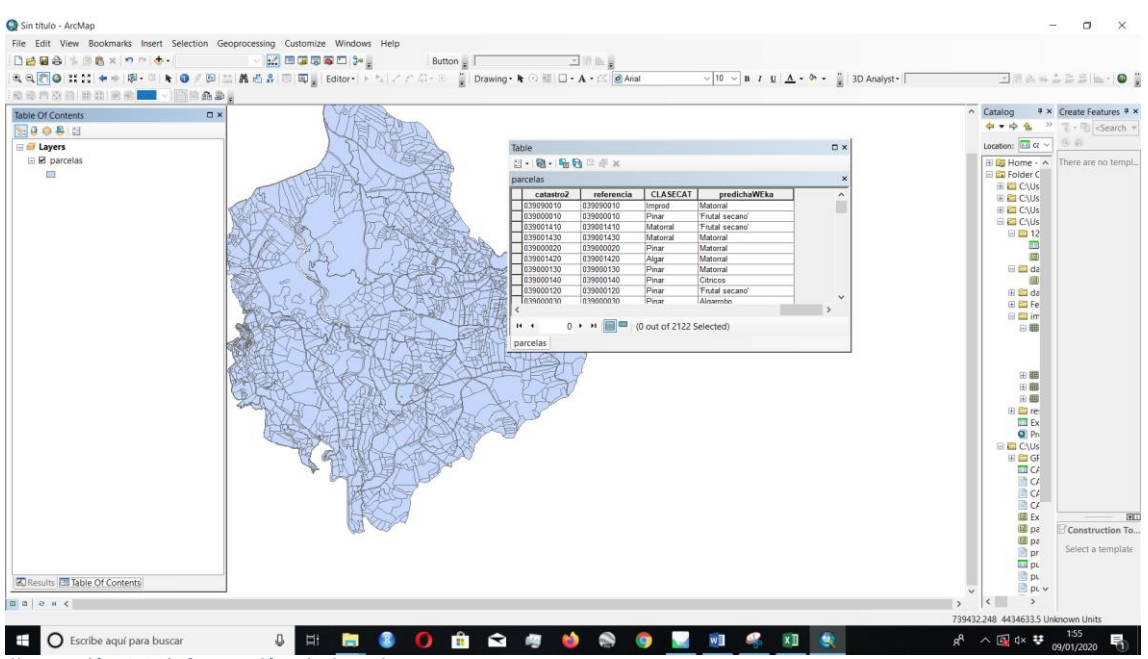

Ilustración 21. Información de las clases

Ahora definimos las clases similares entre catastro y nuestra clasificación, así se podría decir si son cambio o no lo son al compararlas. Por lo tanto, creo un campo nuevo de tipo texto "Cambio".

|          | Clasificación Nuestra |          |               |                  |        |          |           |  |  |  |  |
|----------|-----------------------|----------|---------------|------------------|--------|----------|-----------|--|--|--|--|
| Catastro | Pinar                 | Matorral | Frutal secano | Vía comunicación | Olivar | Cítricos | Algarrobo |  |  |  |  |
| Algar    | SI                    | SI       | NO            | SI               | SI     | SI       | NO        |  |  |  |  |
| Matorral | SI                    | NO       | SI            | SI               | SI     | SI       | SI        |  |  |  |  |
| Improd   | SI                    | SI       | SI            | NO               | SI     | SI       | SI        |  |  |  |  |
| Frut Sec | SI                    | SI       | NO            | SI               | SI     | SI       | SI        |  |  |  |  |
| Oliv Sec | SI                    | SI       | SI            | SI               | NO     | SI       | SI        |  |  |  |  |
| Pinar    | NO                    | SI       | SI            | SI               | SI     | SI       | SI        |  |  |  |  |
| Pastos   | SI                    | NO       | SI            | SI               | SI     | SI       | SI        |  |  |  |  |
| Citri    | SI                    | SI       | SI            | SI               | SI     | NO       | SI        |  |  |  |  |
| Vinya    | SI                    | SI       | NO            | SI               | SI     | SI       | SI        |  |  |  |  |
| Regadio  | SI                    | SI       | SI            | SI               | NO     | SI       | SI        |  |  |  |  |

#### Tabla Excel re-clasificación

Ilustración 22. re-clasificación

Realizo las consultas para redefinir la clasificación de las parcelas que serían homogéneas, según la tabla anteriormente expuesta.

| by Attributes                                                                                                    | × mize Wi                                                                                                    | r Table       |            |           |                 |            |            |           |                     |            | n ×               |                              |
|----------------------------------------------------------------------------------------------------|----------------------------------------------------------------------------------------------------|---------------|------------|-----------|-----------------|------------|------------|-----------|---------------------|------------|-------------------|------------------------------|
|                                                                                                    |                                                                                                    | 111-1128-114  | 0 = #      | ×         |                 |            |            |           |                     |            |                   |                              |
| WHERE clause to select records in the table window                                                                                                    | Edito                                                                                                    | Export_Output |            |           |                 |            |            |           |                     |            | ×                 | 2561-16                      |
| d: Create a new selection                                                                                                    | v E cono                                                                                                    | CATASTRO      | SUBPAR     | CLASECAT  | catastro2       | referenc_1 | referenc_2 | Error     | Predicha_1          | Clasificac |                   | - are are are   no.          |
| man 1"                                                                                                    |                                                                                                    | ► 03900140    | a          | Algar     | 03900140a       | 03900140a  | 03900140a  | -0.969697 | Pinar               | 2          |                   |                              |
|                                                                                                    | 25                                                                                                    | 03900019      | 0          | Matorral  | 03900019e       | 03900019e  | 03900019e  | -0.977778 | Matorral            | ?          |                   | × Create Features            |
| 2                                                                                                    | 1.5.000                                                                                                    | 03900140      | b          | Matorral  | 039001406       | 039001405  | 039001405  | -0.977778 | Matomal             | ?          | 1 1 1 2           | The Hill Sear                |
|                                                                                                    |                                                                                                    | 03900019      | 8          | Frut Sec  | 03900019a       | 03900019a  | 03900019a  | -1        | Olivar              | 2          |                   | and the second               |
| Jcha_1"                                                                                                    | 10000                                                                                                    | 03900020      | a          | Algar     | 03900020a       | 03900020a  | 03900020a  | -0.977778 | Matomal             | ?          | -                 | v 5.8                        |
| dcac.                                                                                                    | <ul> <li>Image: Image: Ima</li></ul> | 03900019      | b          | Matorral  | 03900019b       | 039000196  | 039000195  | -0.9/7/78 | Vlatorral           | 7          |                   | -                            |
|                                                                                                    |                                                                                                    | 03900019      | c          | Frut Sec  | 03900019c       | 03900019c  | 03900019c  | -1        | Frutal secano'      | ?          |                   | Inere are no to              |
| <> Like "Frutal secano"                                                                                                    | <ul> <li>A</li> <li>B</li> <li>B</li></ul>                                                                                                    | 03900020      | b          | Frut Sec  | 039000206       | 039000206  | 03900020b  | -0.969697 | Pinar               | ?          |                   |                              |
| "Via comunicacion"                                                                                                    | 100 M                                                                                                    | 03900020      | C          | Matorral  | 03900020c       | 03900020c  | 03900020c  | -0.785714 | Frutal secano'      | 2          | op                |                              |
| >= And 'Algarrobg'                                                                                                    |                                                                                                    | 03900020      | 0          | Frut Sec  | 03900020e       | 03900020e  | 03900020e  | -10       | Olivar              | 2          | op\p3             |                              |
| 'Oticos'                                                                                                    |                                                                                                    | 03900020      | d          | Improd    | 03900020d       | 03900020d  | 03900020d  | -0.785714 | Frutal secano'      | ?          | op\practica4      |                              |
| <= Or Maloral                                                                                                    |                                                                                                    | 03500019      | d          | Improd    | 03900019d       | 03900019d  | 03900019d  | -0.977778 | Viatornal           | 7          | op\Trabajo TeleAc |                              |
| 10 formed                                                                                                    |                                                                                                    | 03900029      | 8          | Algar     | 03900029a       | 03900029a  | 03900029a  | -0.977778 | Matorral            | ?          |                   |                              |
| () Not Orvan                                                                                                    | *                                                                                                    | 03900029      | b          | Frut Sec  | 039000296       | 039000296  | 039000296  | -0.969697 | Pinar               | ?          |                   |                              |
| Landar Landar                                                                                                    |                                                                                                    | 03900023      | C          | Frut Sec  | 03900023c       | 03900023c  | 03900023c  | -0.977778 | Matomal             | ?          |                   |                              |
| In Null Get Unique Values Go To:                                                                                                    |                                                                                                    | 03900126      | b          | Algar     | 03900126b       | 03900126b  | 03900126b  | -0.977778 | Matorral            | 2          |                   |                              |
| Landard Landard Householdersteinen Hander                                                                                                    |                                                                                                    | 03900028      | a          | Matorral  | 03900028a       | 03900028a  | 039000288  | -0.969697 | Pinar               | ?          |                   |                              |
| I * FROM Export_Output WHERE:                                                                                                    |                                                                                                    | 03900126      | 8          | Improd    | 03900125a       | 03900126a  | 03900126a  | -1        | Frutal secano'      | ?          |                   |                              |
| CLASECAT" = 'Algar' AND( "Predicha_1" = "Frutal secano" OR                                                                                                    |                                                                                                    | 03900120      | b          | Matorral  | 039001206       | 039001205  | 03900120b  | -1        | Frutal secano'      | ?          |                   |                              |
| ha_1"= 'Algarrobo')                                                                                                    |                                                                                                    | 04100001      | 3          | Matorral  | 04100001a       | 04100001a  | 04100001a  | -0.969697 | Pinar               | 2          |                   |                              |
|                                                                                                    |                                                                                                    | 03900028      | b          | Improd    | 03900028b       | 039000286  | 039000285  | -0.977778 | Matornal            | ?          |                   |                              |
|                                                                                                    |                                                                                                    | 03900037      | t          | Matorral  | 039000371       | 039000371  | 03900037f  | -1        | Olivar              | 2          |                   |                              |
|                                                                                                    |                                                                                                    | 03900125      | 8          | Improd    | 03900125a       | 03900125a  | 03900125a  | -0.969697 | Pinar               | 7          |                   |                              |
|                                                                                                    | 1. A A A A A A A A A A A A A A A A A A A                                                                                                    | 03900125      | b          | Matorral  | 03900125b       | 03900125b  | 03900125b  | -0.977778 | Matorral            | 2          |                   |                              |
| ar Verily Help Load. Sav                                                                                                    |                                                                                                    | 04100001      | c          | Improd    | 04100001c       | 04100001c  | 04100001c  | 0.969697  | Pinar               | 2          |                   |                              |
|                                                                                                    | And and a second second second second second second second second second second second second second second se                                                                                                    | 03900120      | a          | Algar     | 03900120a       | 03900120a  | 03900120a  | -0.785714 | Frutal secano'      | 2          |                   |                              |
|                                                                                                    |                                                                                                    | 03900023      | b          | Pastos    | 039000236       | 03900023b  | 03900023b  | -0.969697 | Pinar               | 2          |                   |                              |
| Apply Close                                                                                                    |                                                                                                    | 03900023      | d          | Offv Sec  | 03900023d       | 03900023d  | 03900023d  | -0.785714 | Frutal secano'      | ?          |                   |                              |
|                                                                                                    |                                                                                                    | 03900023      | а          | Frut Sec  | 03900023a       | 03900023a  | 03900023a  | -1        | Alganobo            | 2          | AS ORD, csv       |                              |
|                                                                                                    |                                                                                                    | 04200020      | c          | Pastos    | 04200020c       | 04200020c  | 04200020c  | -0.977778 | Matomal             | 2          | AS ORDENADO CSV   |                              |
|                                                                                                    |                                                                                                    | 04200149      | f          | Pinar     | 04200149f       | 04200149f  | 04200149f  | -0.666667 | Olivar              | 2          |                   |                              |
|                                                                                                    |                                                                                                    | 04200020      | a          | Oliv Sec  | 04200020a       | 04200020a  | 04200020a  | 1         | Via comunicación'   | 2          |                   |                              |
|                                                                                                    |                                                                                                    | 04200019      | b          | Oliv Sec  | 042000196       | 042000196  | 04200019b  | -0.977778 | Matorial            | 7          | niveka.csv        |                              |
|                                                                                                    |                                                                                                    | 04200033      | a          | Oliv Sec  | 04200033a       | 04200033a  | 04200033a  | -1        | Matorral            | 2          |                   |                              |
|                                                                                                    |                                                                                                    | 04200020      | b          | Improd    | 042000205       | 042000205  | 042000205  | -0.977778 | Matomal             | 2          |                   |                              |
|                                                                                                    |                                                                                                    | 04200023      | b          | Frut Sec  | 042000236       | 042000235  | 042000236  | -1        | Frutal secano'      | 2          |                   |                              |
|                                                                                                    |                                                                                                    | 04200018      | a          | Oliv Sec  | 04200018a       | 64200018a  | 04200018a  | -0.977778 | Matomal             | 2          |                   |                              |
|                                                                                                    |                                                                                                    | 04200033      | b          | Improd    | 042000336       | 042000336  | 04200033b  | -0.969697 | Pinar               | 2          |                   |                              |
|                                                                                                    |                                                                                                    | 04200149      | d          | Pastos    | 04200149d       | 04200149d  | 04200149d  | -1        | Frutal secano'      | 2          |                   |                              |
|                                                                                                    |                                                                                                    | 04200149      | a          | Matorral  | 04200149a       | 04200149a  | 04200149a  | -0.977778 | Maternal            | 2          |                   |                              |
|                                                                                                    |                                                                                                    | 04200023      | a          | Improd    | 04200023a       | 04200023a  | 04200023a  | -0.969697 | Pinar               | 2          | × .               | The second                   |
|                                                                                                    |                                                                                                    | <             | 117        | 110000000 |                 |            |            |           | (27%)               |            | >                 | Constructio                  |
|                                                                                                    | /                                                                                                    | 14 4          | 1 н н 🔚    | (0 out o  | f 558 Selected) |            |            |           |                     |            |                   | Select a terr                |
| 3                                                                                                    | 2                                                                                                    | parcelas Exp  | ort_Output |           |                 |            |            |           |                     |            |                   | c Contraction and the second |
| uits Table Of Contents                                                                                                    |                                                                                                    | CONT.         |            |           | ~               |            |            |           | 40.00               |            |                   |                              |
| and the second second | 11 112 3                                                                                                    | Section.      |            |           |                 |            |            |           | A DECK OF THE OWNER | <          | ,                 |                              |

Ilustración 23. Consulta para "No Cambio"

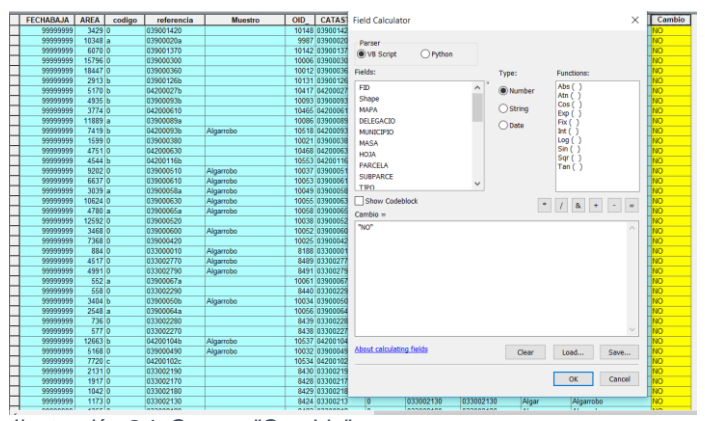

Ilustración 24. Campo "Cambio"

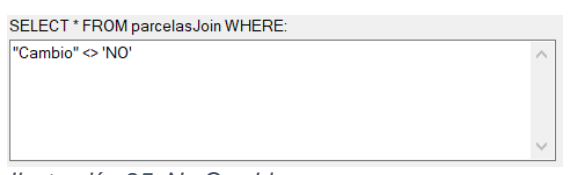

Ilustración 25. No Cambio

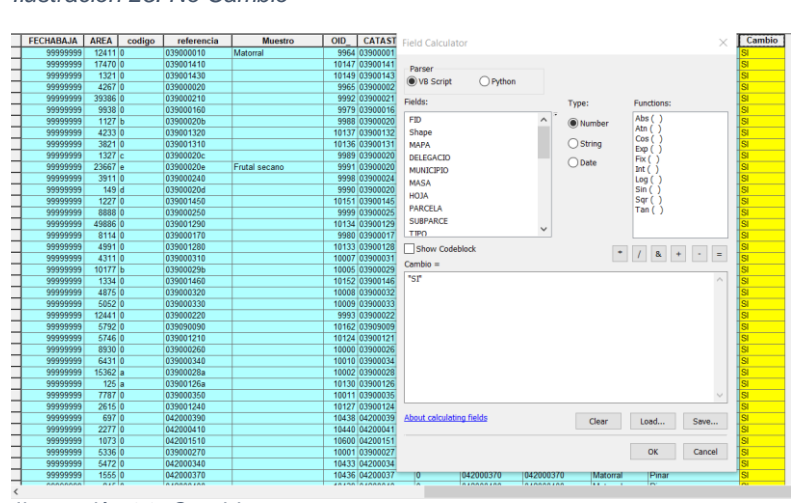

Ilustración 26. Cambio

Tras ello ya dispongo de un campo donde obtengo información si se ha producido cambio o no, denominado "cambio".

La Detección de cambios se ha hecho mediante observación directa entre la clasificación de catastro con la nuestra.

#### Clasificamos como No-Cambio las zonas invariantes entre catastro y nuestra clasificación

Catastro "Algar"

Nuestra "Algarrobo"

Nuestra: "Frutal Secano"

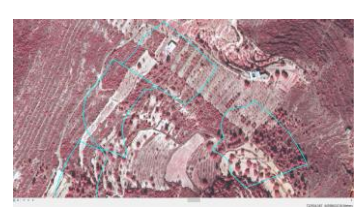

Catastro "Matorral"

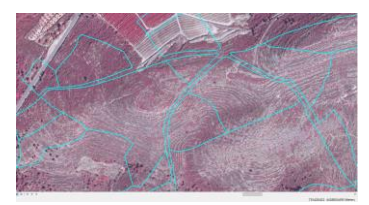

Catastro "Improd"

Nuestra "Matorral"

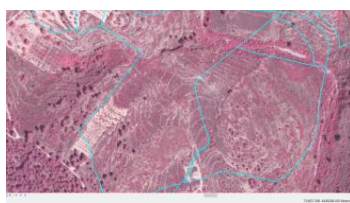

Nuestra "Vía Comunicación"

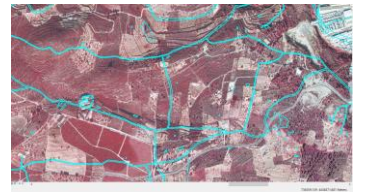

Catastro "Frut Sec"

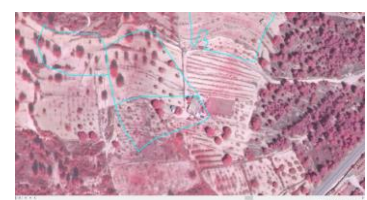

Catastro 'Oliv Sec'

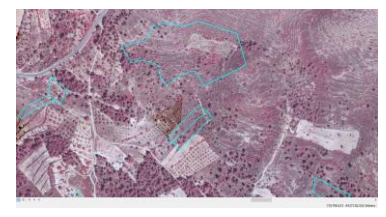

Catastro "Pinar"

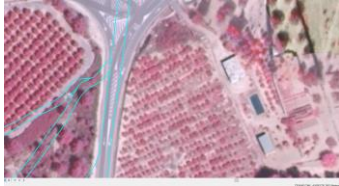

Nuestra: "Frutal Secano"

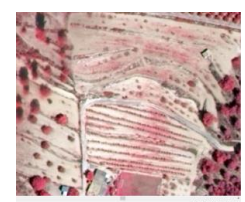

#### Nuestra "Olivar"

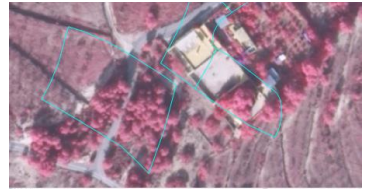

Nuestra "Pinar"

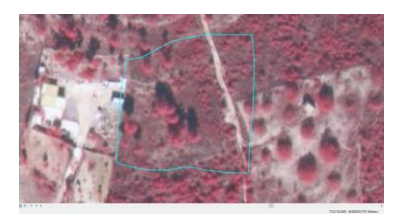

Catastro "Pastos"

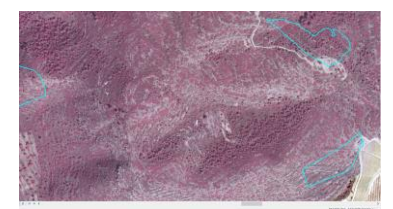

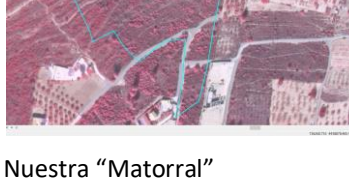

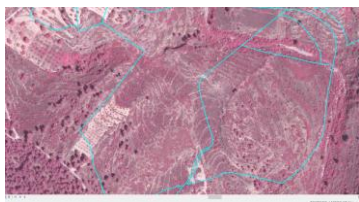

Catastro "Citri"

Nuestra "Cítricos"

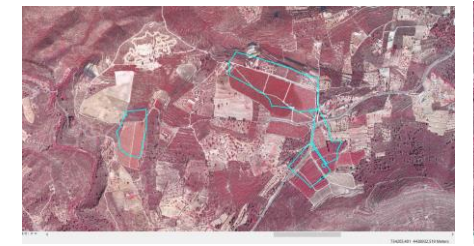

Catastro "Vinya"

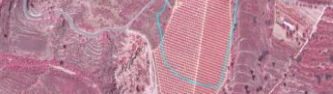

Nuestra "Frutal Secano"

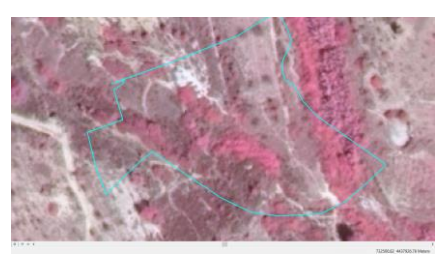

Catastro "Regadio"

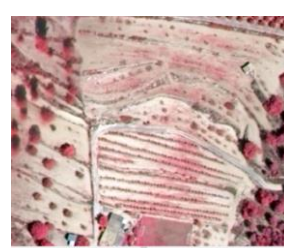

Nuestra "Olivar"

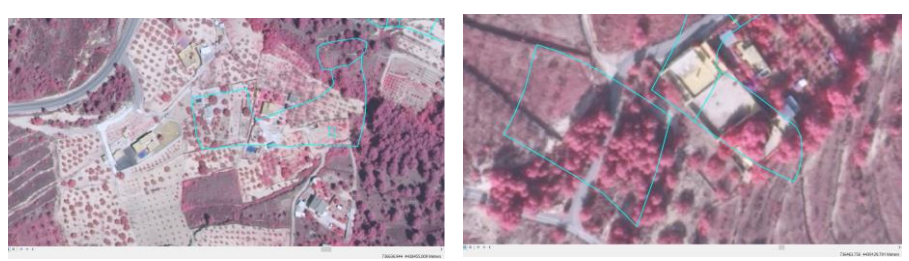

Para la clase "algar" de catastro hemos puesto que no existe cambio con la clase "matorral" y "algarrobo" de nuestra clasificación, ya que es una zona dudosa al contar con zona de matorral y algarrobo en las mismas parcelas.

Para el resto de las clases la clasificación que ha realizado catastro coincide con la nuestra con diferente nomenclatura.

Teledetección y actualización cartográfica

#### Clasificamos como Cambio las zonas variantes entre catastro y nuestra clasificación

Todas las clases de catastro que no-sean cambio en nuestra clasificación serían clasificadas como "cambio".

#### IX. Evaluación de la detección de cambios

Tomamos un 5 % de muestras sobre la selección de 2123 parcelas que teníamos anteriormente. Hemos tomado 106 muestras nuevas clasificadas como Verdad Terreno. Posteriormente evalúo las nuevas muestras con las de catastro y creo otro campo de texto para indicar si ha habido cambio o no con respecto a nuestra clasificación.

|               | Verdad Terreno |           |  |  |  |  |
|---------------|----------------|-----------|--|--|--|--|
| Clasificación | Cambio         | No cambio |  |  |  |  |
| Cambio        | 80             | 8         |  |  |  |  |
| No Cambio     | 4              | 14        |  |  |  |  |

Tabla 2. Clasificación Cambio - NO Cambio.

X. Análisis de resultados y de la metodología aplicada.

Precisión Precisión =  $\frac{TP}{TP+FP} = \frac{80}{80+8} = 0.90$ 

Tasa positiva verdadera (TPR), sensibilidad, recuperación TPR =  $\frac{TP}{TP+FN} = \frac{80}{80+4} = 0.95$ 

Tasa negativa verdadera (Tm), especificidad TNR =  $\frac{TN}{FP+TN} = \frac{14}{8+14} = 0.63$ 

Tasa de falso negativo (FNR) FNR =  $\frac{FN}{TP+FN} = \frac{4}{80+4} = 0.04$ 

Tasa de falso positivos (FPR) FPR =  $\frac{FP}{FP+TN} = \frac{8}{8+14} = 0.36$ 

#### Índices de calidad

#### Factor por exceso

 $FE = \frac{Falsos \ positivos}{Total \ positivos} = \frac{8}{80} = 0.10$ 

#### Factor por defecto

 $\mathsf{FD} = \frac{Falsos\ negativos}{Total\ positivos} = \frac{4}{14} = \mathbf{0.28}$ 

Porcentaje de detección

 $PD = 100 * \frac{Total \ positivos}{Total \ positivos + Falsos \ negativos} = 100 * \frac{80}{80 + 4} = 95 \%$ 

#### Porcentaje de calidad

$$PC = 100 * \frac{Total \ positivos}{Total \ positivos + Falsos \ positivos} = 100 * \frac{80}{80 + 4 + 8} = 87 \%$$

XI. Ensayo de alguna modificación a la metodología y comparación de resultados.

Hemos realizado alguna modificación a la metodología, hemos cargado los datos en Weka y analizamos por medio de redes neuronales esta vez.

| Weka Explorer                             |                                                     |             |                |             |              |                   |           |          |          |                  | -    | U.   | ~    |
|-------------------------------------------|-----------------------------------------------------|-------------|----------------|-------------|--------------|-------------------|-----------|----------|----------|------------------|------|------|------|
| Preprocess Classify Cluster Associate     | Select attributes 1                                 | esileuari   |                |             |              |                   |           |          |          |                  |      |      |      |
| Classifier                                |                                                     |             |                |             |              |                   |           |          |          |                  |      |      |      |
| Choose MultilayerPerceptron -L 0 3 -M 0 2 | 2 -N 500 -V 0 -S 0 -E 3                             | 20 -H a     |                |             |              |                   |           |          |          |                  |      |      |      |
| Test options C                            | Classifier output                                   |             |                |             |              |                   |           |          |          |                  |      |      |      |
| <ul> <li>Use training set</li> </ul>      |                                                     |             |                |             |              |                   |           |          |          |                  |      |      |      |
| O Supplied test set Det.                  | Time taken to h                                     | econda      |                |             |              |                   |           |          |          |                  | - Di |      |      |
| Cross-validation Folds 10                 |                                                     |             |                |             |              |                   |           |          |          |                  |      |      | - 11 |
| Percentage split % 10                     | Stratified                                          | cross-vali  | idation ==     |             |              |                   |           |          |          |                  |      |      | - 11 |
|                                           |                                                     |             |                |             |              |                   |           |          |          |                  |      |      | - 11 |
| More options.                             | Correctly Classified Instances                      |             |                | 208         |              | 90.0433           | 90.0433 % |          |          |                  |      |      | - 11 |
|                                           | Kappe statistic                                     |             |                | 0.8005      |              |                   |           |          |          |                  |      |      | - 11 |
| (Nom) SAMPLE                              | Mean absolute error                                 |             |                | 0.0         | 391          |                   |           |          |          |                  |      |      | - 11 |
|                                           | Root mean squared error                             |             |                | 0.1         | 509<br>668 8 |                   |           |          |          |                  |      |      | - 11 |
| Start                                     | Root relative squared error                         |             | 42.6           | 975 8       |              |                   |           |          |          |                  |      | - 11 |      |
| Result list (right-click for options)     | (right-click for options) Total Number of Instances |             |                | 231         |              |                   |           |          |          |                  |      |      | - 11 |
|                                           | Ignored Class t                                     | inknown Ins | stances        |             | 1891         |                   |           |          |          |                  |      |      | - 11 |
| 20.40.01 - Mitchell Montay in Arcepton    | Detailed Ac                                         | ouracy By   | Class          |             |              |                   |           |          |          |                  |      |      | - 11 |
|                                           |                                                     |             |                |             |              |                   |           |          |          |                  |      |      | - 11 |
|                                           |                                                     | TP Rate     | <b>fP</b> Rate | Frecision   | Recall       | <b>F</b> -Heasure | NCC       | ROC Area | PRC Area | Class            |      |      | - 11 |
|                                           |                                                     | 0,941       | 0,005          | 0,970       | 0,941        | 0,955             | 0,940     | 0,903    | 0,414    | Via comunicacion |      |      | - 11 |
|                                           |                                                     | 0,067       | 0,010          | 0,929       | 0,067        | 0,897             | 0,882     | 0,942    | 0,202    | Frutal secano    |      |      | - 11 |
|                                           |                                                     | 0,714       | 0,036          | 0,781       | 0,714        | 0,746             | 0,704     | 0,674    | 0,094    | Olivar           |      |      | - 11 |
|                                           |                                                     | 1,000       | 0,005          | 0,973       | 1,000        | 0,906             | 0,904     | 0,950    | 0,170    | Finar            |      |      | - 11 |
|                                           |                                                     | 0,006       | 0,041          | 0,795       | 0,886        | 0,838             | 0,809     | 0,937    | 0,170    | Algarrobo        |      |      | - 11 |
|                                           | Weighted Avg.                                       | 0,900       | 0,019          | 0,901       | 0,900        | 0,900             | 0,002     | 0,921    | 0,196    | CITITON          |      |      | - 11 |
|                                           | Confusion B                                         | Matrix      |                |             |              |                   |           |          |          |                  |      |      | - 11 |
|                                           |                                                     |             |                | fied as     |              |                   |           |          |          |                  |      |      | - 11 |
|                                           | 32 1 0 1 0                                          | 0 0 1       | a = Via c      | comunicacio | n            |                   |           |          |          |                  |      |      | - 11 |
|                                           | 0 53 0 1 0 1 0   b = Matornal                       |             |                |             |              |                   |           |          |          |                  |      |      | - 11 |
|                                           | 0 0 26 2 0 1 1 1 c - Frutal secano                  |             |                |             |              |                   |           |          |          |                  |      | - 11 |      |
|                                           | 1 1 1 1 23 1 6 0 1 d = Cliver                       |             |                |             |              |                   |           |          |          |                  |      |      | - 11 |
|                                           | 0 0 1 3 0 31 0 1 f = Algarobo                       |             |                |             |              |                   |           |          |          |                  |      |      |      |
|                                           | 0 1 0 0 0                                           | 0 5 1       | g = Citri      | 1008        |              |                   |           |          |          |                  |      |      | 2    |
|                                           |                                                     |             |                |             |              |                   |           |          |          |                  |      |      | 2    |
|                                           |                                                     |             |                |             |              |                   |           |          |          |                  |      |      |      |
| Status                                    |                                                     |             |                |             |              |                   |           |          |          |                  |      |      |      |
| OK                                        |                                                     |             |                |             |              |                   |           |          |          |                  |      | Log  | C.   |
| Ilucture cián 07                          |                                                     |             | in al          | 14/01       |              |                   |           |          |          |                  |      |      | -    |
| nustración 27. I                          | red ne                                              | euro        | nal            | vvek        | d            |                   |           |          |          |                  |      |      |      |

En este caso hemos mejorado la clasificación, obteniendo un 90 % de fiabilidad.

### Conclusiones

- > Hemos alcanzado un índice de calidad de un 87 % en el proceso seguido.
- Hemos comprobado que la fiabilidad global del modelo puede ser mejorada utilizando redes neuronales en vez de árboles de clasificación, pasando de un 84.84 % de fiabilidad global con J48 a un 90%.
- > El resultado obtenido es muy bueno aunque se podría mejorar.